# 校园地国家助学贷款还款注意事项 2023

### 一、及时更新个人信息

在贷款结清之前,如果借款人**联系电话变更、身份证过期**等,请本人及 时对中国银行原预留的个人信息进行更新,否则无法接收银行相关短信、电 话提示、账户被限制交易等。

个人信息修改渠道:

- 1、国内任意中国银行网点柜台:本人携带有效身份证件前往
- 2、中国银行手机银行 APP: 首页搜索"个人信息"进行修改

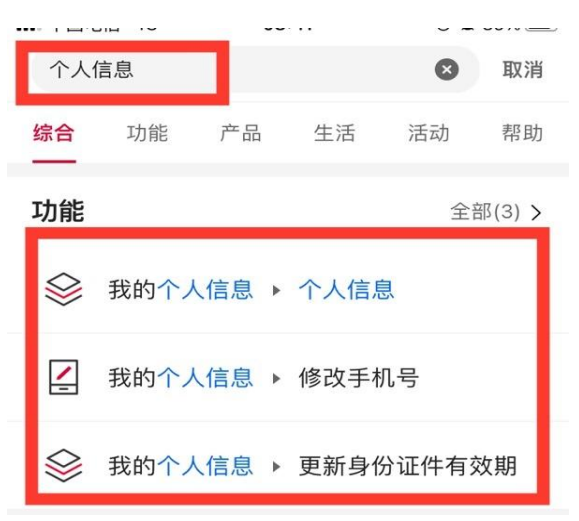

3、"中银客信通"微信小程序:支持证件更新,无法修改手机号

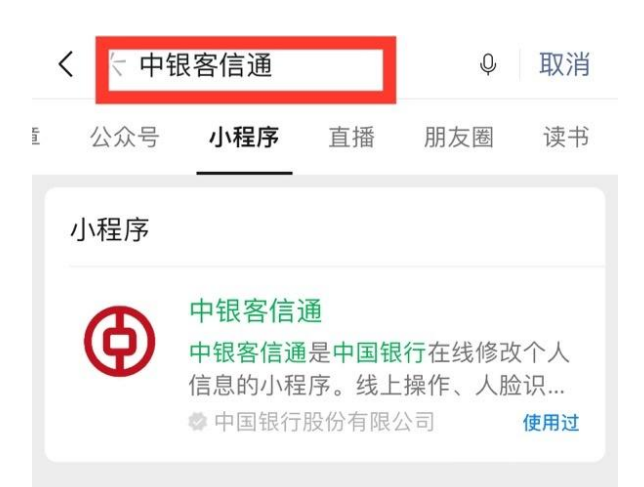

### 二、设置还款提醒

今年毕业进入还款期的同学,可关注 "中国银行微银行"微信公众号, 在"微服务"—"消息通知管理"中开通"贷款还款提醒",还款日前,银 行将自动推送微信提示信息,请注意查收,按提示将资金提前存入还款账户, 并关注系统扣款,避免出现逾期。

| < | 中国银行微银行             | L |                           |       |                                        |               |                                                        | 05:30            |      |
|---|---------------------|---|---------------------------|-------|----------------------------------------|---------------|--------------------------------------------------------|------------------|------|
|   |                     |   | 储蓄账户动账提醒<br>储蓄账户动账提醒(隐私版) | 已开通 > | 辺尊                                     | <b>三款提醒</b>   | ş.                                                     |                  |      |
|   |                     |   | 信用卡动账提醒                   |       | 您                                      | 您的贷款本期还款信息如下: |                                                        |                  |      |
|   |                     |   | 信用卡还款提醒                   | 未开通 > | 还                                      | 款日期:          | 2021年09月01日<br>212.82<br>币 种:人民币<br>还款账号:6217*****4872 |                  |      |
|   |                     |   | 信用卡账单提醒                   | 未开通 > | 还                                      | 款金额:          |                                                        |                  |      |
|   |                     |   | 贷款还款提醒                    |       | 备                                      | 注:            |                                                        |                  |      |
|   | 纪念币预约               |   | 贷款审批提醒                    |       |                                        |               | 请于还款日前一天将足额资金存入您<br>的还款账户,具体金额以实际扣款为                   |                  |      |
|   | 消息提醒                |   | 预约转账结果通知                  | ×     | 准。若未及时还款,将遵照 <i>人</i><br>《征信业管理条例》上报逾期 |               |                                                        | 擡照人民银行<br>冕逾期信息。 |      |
|   | 在线客服                |   | <b>十</b> 动收款六月月間          |       |                                        |               |                                                        |                  |      |
|   | 快捷一键绑卡<br>周边网点与 ATM |   | 工动收录文勿旋胜                  |       | Ŵ                                      | ≡微金融          | k                                                      | ≡微服务             | ≡聚优惠 |

### 三、核对还款账户

通过中国银行柜台或手机银行 APP-我的贷款-还款账户,请认真核对:1. 还款卡状态是否正常 2.还款卡是否可以正常转入、转出资金(比如该卡绑定 微信/支付宝后是否可以正常提现+充值),确保每一笔贷款的还款账户均为 同一张卡。

根据相关要求,个人账户超6个月无交易或证件过期未更新会被限制使 用,如卡无法正常交易,请本人带有效身份证件到就近中国银行网点重新核 实。

中国银行手机银行 APP 查询账户状态:

| E Q  | 个人信息                   | Q                  |        |      |      |          |           |      | <      | 卡片管理 | <    | 卡片信息            |
|------|------------------------|--------------------|--------|------|------|----------|-----------|------|--------|------|------|-----------------|
|      |                        | 9 (                | 0      | i.   |      | 转账       |           | 买理财  | 卡片信息   | 1    | 账户类型 | 长城电子借记卡(II类账户)  |
|      |                        |                    | UK.    | 地产管理 |      |          |           |      |        |      | 账户别名 | 工资卡             |
|      | annusa.                | *                  |        |      | =    | <u>*</u> | ß         | ¥    | 账户别名设置 |      | 账号   | 6013 ***** 0124 |
| 影音   | 会员/折<br>MR-13.978-12.8 | <b>抢兒</b> +        | D      | Hat  | 交易明细 | 挂失冻结     | 密码重置      | 动户通知 |        |      | 开户行  | 中国银行重庆水土支行      |
|      |                        | <i>中</i><br>立即兑换 > | HR TX+ |      | L\$  | Q        | €Pay      | Eø   | 预约换卡   |      | 开户时间 | 2009/05/23      |
|      |                        | <u> </u>           |        |      | 卡片管理 | 支付设置     | Apple Pay | 一键绑卡 | 取消关联   |      | 账户状态 | 正常              |
| 安全工具 | 信用卡                    | 热门活动               | 理財     | ▲    |      |          |           |      |        |      |      |                 |

### 四、还款银行卡丢失

请本人持有效身份证到国内任意中国银行柜台挂失补卡,如有必有可以 新开立一张借记卡(I类、II类卡均可),然后登陆中行手机银行 APP—我 的贷款—点击还款账户的更改,次日生效。

#### 五、查询每月还款金额

校园地国家助学贷款是按月还款,每个同学的贷款金额都不一样,请登 陆中国银行手机银行 APP—首页搜索"我的贷款"一还款记录——剩余计划 一查看自己每月还款金额。

原校园地国家助学贷款一次申请、按学年放款,例如贷了三个学年就有 三笔贷款,注意每月还款金额是3笔加总合计数。

如遇到利率调整、提前偿还部分贷款本金,每月还款金额会发生变化,可通过中行手机银行 APP 查询最新还款计划。

### 六、银行扣款时间

银行将在还款日当天凌晨扣款,请务必牢记自己还款日,至少提前一天将资金存入中国银行还款账户,系统自动扣款。

还款日查询渠道:登陆中国银行手机银行 APP---首页搜索"我的贷款"

——查看还款日(例如下图还款日为每月10号)

| <                       | S              | •••                 |  |  |  |  |  |
|-------------------------|----------------|---------------------|--|--|--|--|--|
| 贷款金额(人民币元)<br>16,000.00 |                |                     |  |  |  |  |  |
| 期限/利率                   |                |                     |  |  |  |  |  |
| 本期应还                    | 53.33          |                     |  |  |  |  |  |
| 还款日                     | 2023/04/10     | 还款记录                |  |  |  |  |  |
| 还款账户                    | 6217 ***** 238 | 6217 ****** 2385 更改 |  |  |  |  |  |
| 还款方式                    |                |                     |  |  |  |  |  |
| 贷款日期范围                  |                |                     |  |  |  |  |  |
| 剩余应还本金                  | 16,000.00      |                     |  |  |  |  |  |

### 七、如何提前偿还本金

借款同学工作稳定后如需加快还款进度,可采取提前偿还部分或全部本 金,具体操如下:

第一步:登陆中行手机银行一首页搜索"安全工具"一"管理手机盾" 开通手机盾功能

| 安全 | 安全工具 |      |              | ۲  | 取消     |                  |  |  |  |
|----|------|------|--------------|----|--------|------------------|--|--|--|
| 综合 | 功能   | 产品   | 生活           | 活动 | 帮助     |                  |  |  |  |
| 功能 |      |      |              | 全  | 部(9) 🕽 |                  |  |  |  |
| >  | 安全工具 |      |              |    |        | 支持大额交易,无需携带实体口令牌 |  |  |  |
| 6  | 安全工具 | ▶ 设置 | <b>【默认安全</b> | 主具 |        |                  |  |  |  |
| 6  | 安全工具 | ▶ 管理 | 目手机盾         |    |        | 手机盾              |  |  |  |
|    |      |      |              |    |        | 修改密码 >           |  |  |  |

第二步: 将资金转入还款中行卡内——首页"贷款"一点击"贷款本金 余额"——选择"提前/还款"

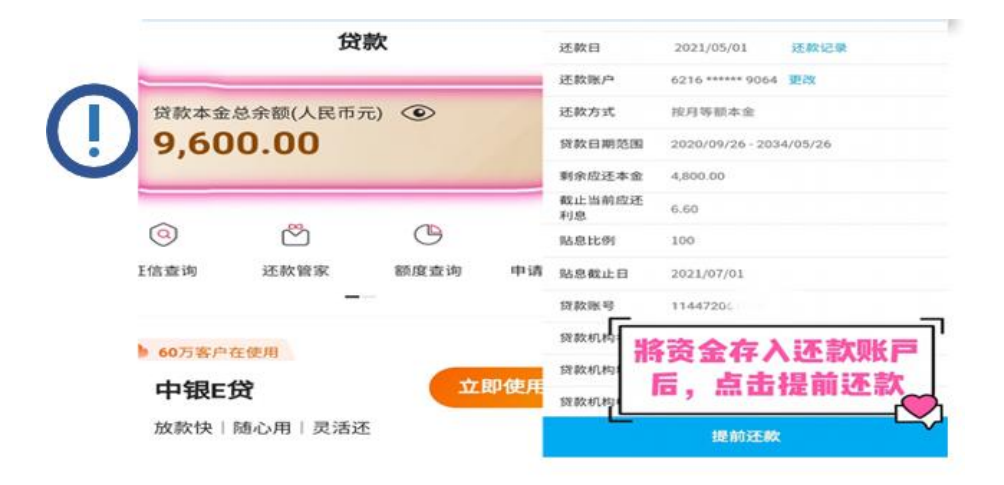

常见错误代码:

"用户安全工具不能执行此服务; PB091":先开通手机盾"对不起,操作未成功! RL. PR256":提前还款方式选择"期数不变""非签约交易时间":系统服务时间每日 7:00-22:00

### 八、贷款结清确认

贷款结清后,建议通过中国银行手机银行 APP-贷款-贷款本金余额,确 认贷款本金余额为零,贷款状态显示为已结清;或本人带有效身份证去任意 中国银行网点打印结清证明,做好贷款已结清确认工作。

### 九、个人征信知识普及

借款人应该严格按照借款合同、还款协议约定,按月足额还款,逾期未 还,银行系统每月将自动报送人行征信数据库,不良记录将体现在个人信用 报告中,严重不良记录可能影响未来房贷、车贷、信用卡等业务办理。

#### (一) 不良信用记录保存期限

根据现行征信业管理条例,逾期记录自欠款还清之日起满5年后不再展 示在征信报告中。

#### (二)出现不良记录如何弥补

首先尽快把已逾期的款项还上,避免逾期期数增加;其次避免出现新的 逾期,产生新的不良记录;最后尽快重新建立个人的守信记录,在日常生活 中注意养成良好的消费和还款习惯。商业银行等金融机构在判断一个的信用 状况时,着重考察最近的信贷交易情况,如果只是偶尔逾期,但此后都是按 时、足额还款,可以说明其信用状况向好的方向发展。

### (三)不良征信是否可以修复

不存在"征信修复"概念,现在网络不法分子常以"不良信用修复""征 信洗白"为噱头,获取个人信息、收取钱财实施诈骗。信用报告中反映的不 良信用真实客观无误,任何机构和个人无权擅自修改、删除,勿信网络谣言, 谨防上当受骗。

## **国家助学贷款业务咨询可致电中国银行重庆北碚支行或 95566 官方客服** 联系电话: 023-68280463 (工作日 9:00-11:30 13: 30-17:30) 邮 址: 重庆市北碚区胜利街 1 号中国银行重庆北碚支行(400700)